|                           | Gerencia de Informática y Telecomunicaciones | CÓDIGO: MI-GIT-ED |
|---------------------------|----------------------------------------------|-------------------|
| Colegio de                |                                              | FECHA: 07/12/2021 |
| Provincia de Buenos Aires | Escritorio Digital REVISIÓN: 01              | REVISIÓN: 01      |
|                           |                                              | PÁGINA: 1 de 21   |

# INDICE

| 2  |
|----|
| 2  |
| 3  |
| 13 |
| 13 |
|    |

## **HISTORIAL DE CAMBIOS**

| Revisión | Descripción del cambio  | Fecha      |
|----------|-------------------------|------------|
| 0        | Edición inicial         | 09/08/2021 |
| 1        | Dispositivos con iOS 15 | 07/12/2021 |
| 2        |                         |            |
| 3        |                         |            |
| 4        |                         |            |
| 5        |                         |            |
| 6        |                         |            |
| 7        |                         |            |
| 8        |                         |            |
| 9        |                         |            |
| 10       |                         |            |

|                                                       | Gerencia de Informática y Telecomunicaciones | CÓDIGO: MI-GIT-ED |
|-------------------------------------------------------|----------------------------------------------|-------------------|
| Colegio de<br>ESCRIBANOS<br>Provincia de Buenos Aires |                                              | FECHA: 07/12/2021 |
|                                                       | Escritorio Digital REVISIÓN: 01              | REVISIÓN: 01      |
| •                                                     |                                              | PÁGINA: 2 de 21   |

# OBJETIVO

El objetivo del **"Escritorio Digital"** es tener disponible en un mismo lugar el acceso a las distintas aplicaciones que ofrece el Colegio de Escribanos de la Provincia de Buenos Aires (COLESCBA).

## ALCANCE

El alcance de la presente aplicación comprende las siguientes funcionalidades:

- Loguin.
- Selección de rol.
- Acceso a las aplicaciones a las que el usuario puede ingresar por tipo de rol.
- Configuración de datos personales.
- Gestión de notificaciones.
- Creación de accesos directos en celular y/o tablet.

#### GENERALIDADES

El Escritorio Digital permite contar con un acceso centralizado a las diferentes aplicaciones que brinda el COLESCBA, tales como:

- Cuenta Notarial.
- Pedido de Materiales.
- Plataforma de Actuación Notarial Virtual.
- Mis Archivos.
- AySA Certificado de Deuda.
- Portal de Pagos.

Aclaración: el ingreso a las mismas dependerá del rol ingresado y de los permisos otorgados.

|                                                       | Gerencia de Informática y Telecomunicaciones | CÓDIGO: MI-GIT-ED |
|-------------------------------------------------------|----------------------------------------------|-------------------|
| Colegio de<br>ESCRIBANOS<br>Provincia de Buenos Aires | FECHA: 07/12/2021                            |                   |
|                                                       | Escritorio Digital                           | REVISIÓN: 01      |
| )                                                     |                                              | PÁGINA: 3 de 21   |

## DESARROLLO

1- Ingresar al Escritorio Digital a través de la página web de COLESCBA:

https://www.colescba.org.ar

2- Loguearse. Aquí se presentan dos alternativas de identificación:

| Colegio de<br>ESCRIBANOS<br>Provincia de Buenos Aires                                                                    |
|----------------------------------------------------------------------------------------------------|
| Ingresá con tu cuenta de COLESCBA o AFIP                                                                                 |
| Al continuar indicás que aceptás los términos y condiciones del<br>Colegio de Escribanos de la Provincia de Buenos Aires |
|                                                                                                    |

- **Desde COLESCBA:** ingresando con usuario y contraseña.
- ✓ *Notarios*: podrán acceder utilizando "E001 + su número de carné" y clave.
- ✓ Empleados: podrán ingresar utilizando una de las siguientes opciones:
  - "inicial del nombre + apellido" y clave.
  - "<u>nombre.apellido@colescba.org.ar</u>" y clave.

|                           | Gerencia de Informática y Telecomunicaciones | CÓDIGO: MI-GIT-ED |
|---------------------------|----------------------------------------------|-------------------|
| Colegio de                |                                              | FECHA: 07/12/2021 |
| Provincia de Buenos Aires | Escritorio Digital REVISIÓN: 01              | REVISIÓN: 01      |
|                           |                                              | PÁGINA: 4 de 21   |
|                           |                                              |                   |

| Colegio de<br>ESCRIBANOS<br>Provincia de Buenos Aires                                                                                                    |
|----------------------------------------------------------------------------------------------------|
| Ingresá con tu cuenta     Vortere de usuado:     e0010000     Contraseña:     inician SESIÓN     INICIAN SESIÓN     Por razones de seguridad, por favor cierre la sesión y cierre su navegador web cuando haya terminado de acceder a los servicios que requieren autenticación. |
| Colegio de Escribanos de la Provincia de Buenos Aires © 2021. Todos los derechos reservados.                                                                                                    |

Desde AFIP: ingresando con CUIT y clave fiscal.

\_

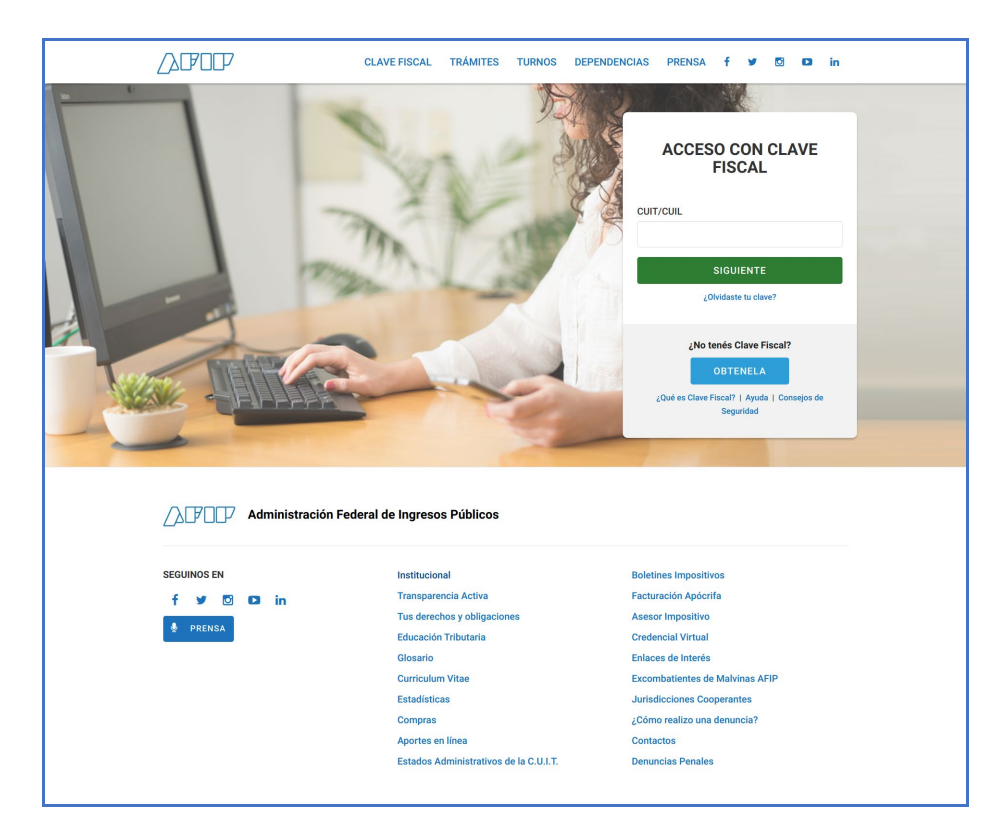

- 3- Se ingresará a la pantalla principal del escritorio. En dicha pantalla se encuentran:
  - Las aplicaciones a las que el usuario puede acceder.
  - Una barra de búsqueda.

| Colegio de<br>ESCRIBANOS<br>Provincia de Buenos Aires | Gerencia de Informática y Telecomunicaciones         | CÓDIGO: MI-GIT-ED |
|-------------------------------------------------------|------------------------------------------------------|-------------------|
|                                                       | Escritorio Digital FECHA: 07/12/2021<br>REVISIÓN: 01 | FECHA: 07/12/2021 |
|                                                       |                                                      | REVISIÓN: 01      |
|                                                       |                                                      | PÁGINA: 5 de 21   |

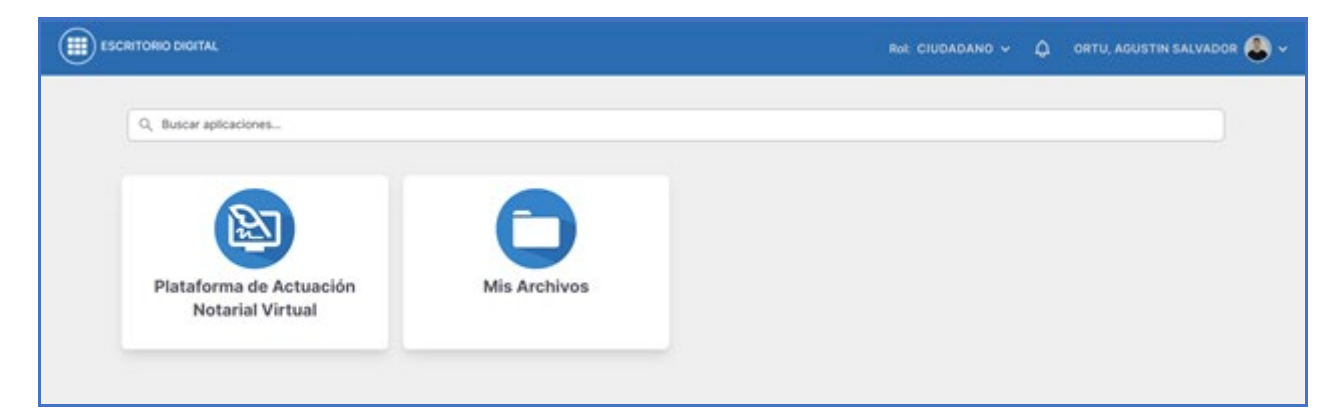

Haciendo clic sobre la aplicación deseada, ésta se abrirá en una nueva pestaña y se podrá comenzar a utilizar.

En el encabezado principal situado arriba a la derecha de la pantalla, se podrán observar una serie de datos correspondientes al usuario ingresado (rol, notificaciones y perfil).

| Rol: CIUDADANO 🗸 | ¢ | ORTU, AGUSTIN SALVADOR 义 🗸 |
|------------------|---|----------------------------|
|                  |   |                            |

Rol: el usuario puede tener más de un rol. Para ver/cambiar el rol, seleccionar el ícono desplegable situado a la izquierda de la campana.

| Rol: CIUDADANO 🗸            | ¢ | ORTU, AGUSTIN SALVADOR 🧶 🗸 |
|-----------------------------|---|----------------------------|
| Cambiar de Rol<br>Ciudadano |   |                            |

<u>Aclaración</u>: los íconos que se visualizan dentro del escritorio son los que se encuentran habilitados para el usuario/rol ingresado (Hay usuarios que pueden tener más de un rol. Por ejemplo, un notario puede tener un rol "Ciudadano" y otro rol "Notario"):

|                           | Gerencia de Informática y Telecomunicaciones | CÓDIGO: MI-GIT-ED |
|---------------------------|----------------------------------------------|-------------------|
| Colegio de                |                                              | FECHA: 07/12/2021 |
| Provincia de Buenos Aires | Escritorio Digital REVISIÓN: 01              | REVISIÓN: 01      |
|                           |                                              | PÁGINA: 6 de 21   |

|                                             |              | Rol: NOTA                 | RIO 🗸 🗘 MOLINA, DIEGO LEANDRO 🌒 🗸 |
|---------------------------------------------|--------------|---------------------------|-----------------------------------|
| Q Buscar aplicaciones                       |              |                           |                                   |
| Plataforma de Actuación<br>Notarial Virtual | Mis Archivos | AySA Certificado de Deuda | Cuenta Notarial                   |
| Pedido de Materiales                        |              |                           |                                   |
|                                             |              |                           |                                   |

| Rol: NOTARIO 🗸                         | 🂭 🕈 MOLINA, DIEGO LEANDRO 🌒 🗸 |
|----------------------------------------|-------------------------------|
| Cambiar de Rol<br>Notario<br>Ciudadano |                               |
|                                        |                               |

- **Notificaciones:** para verlas, se debe hacer clic en el ícono de la campana donde se podrá diferenciar entre notificaciones leídas y no leídas.

<u>Aclaración</u>: Cuando se recibe una nueva notificación o hay notificaciones pendientes de lectura, la campana tendrá un círculo verde:

|                                         | Gerencia de Informática y Telecomunicaciones | CÓDIGO: MI-GIT-ED |
|-----------------------------------------|----------------------------------------------|-------------------|
| Colegio de                              |                                              | FECHA: 07/12/2021 |
| ESCRIBANOS<br>Provincia de Buenos Aires | Escritorio Digital                           | REVISIÓN: 01      |
| )                                       |                                              | PÁGINA: 7 de 21   |

|              | RoI: CIUDADANO 🗸 🎝 ORTU, AGUSTIN SALVADOR 🍭 🗸                                                                                                    |
|--------------|----------------------------------------------------------------------------------------------------|
|              | No leídas                                                                                                    |
|              | (!) Envío de SMS para verificación de teléfono celular                                                                                                    |
| da con otros | Leídas                                                                                                    |
|              | <ul> <li>Envío de SMS para verificación de teléfono celular</li> <li>Envío de SMS para verificación de teléfono celular</li> <li>Envío de SMS para verificación de teléfono celular</li> <li>Se ha solicitado un nuevo pago</li> </ul> |
| r 🚭          | <ul> <li>Se ha solicitado un nuevo pago</li> <li>Ver todas las notificaciones</li> </ul>                                                                                                    |

Al leerlas, desaparece la alerta de notificación:

|                                         | Gerencia de Informática y Telecomunicaciones | CÓDIGO: MI-GIT-ED |
|-----------------------------------------|----------------------------------------------|-------------------|
| Colegio de                              |                                              | FECHA: 07/12/2021 |
| ESCRIBANOS<br>Provincia de Buenos Aires | Escritorio Digital                           | REVISIÓN: 01      |
| C                                       |                                              | PÁGINA: 8 de 21   |

|   | RoI: CIUDADANO ~ 🗘 ORTU, AGUSTIN SALVADOR 🕘 ~                          |
|---|------------------------------------------------------------------------|
|   | No leídas                                                              |
|   | No posee notificaciones sin lectura.                                   |
|   | Leídas                                                                 |
|   | <ul> <li>Envío de SMS para verificación de teléfono celular</li> </ul> |
|   | <ul> <li>Envío de SMS para verificación de teléfono celular</li> </ul> |
|   | <ul> <li>Envío de SMS para verificación de teléfono celular</li> </ul> |
|   | ✓ Se ha solicitado un nuevo pago                                       |
| - | ✓ Se ha solicitado un nuevo pago                                       |
|   | Ver todas las notificaciones                                           |
|   |                                                                        |

Haciendo clic en cada una de ellas, se podrá observar el detalle:

|                                                 | 🗸 Envío de SMS para v | verificación de teléfono celular |
|-------------------------------------------------|-----------------------|----------------------------------|
|                                                 | <b>₽</b>              | elular                           |
| Envío de SMS para verificación de tel           | éfono celular         | elular                           |
| Recibida el: 04-08-2021 10:09 · Leída el: 04-08 | -2021 10:09           |                                  |
| [COLESCBA] Estimado/a, su código de ver         | rificación es: 6467   |                                  |
|                                                 | Cerrar                |                                  |

<u>Aclaración</u>: el sistema muestra las últimas notificaciones de forma predeterminada. Para ver el historial, hacer clic en "Ver todas las notificaciones":

|                           | Gerencia de Informática y Telecomunicaciones | CÓDIGO: MI-GIT-ED |
|---------------------------|----------------------------------------------|-------------------|
| Colegio de                |                                              | FECHA: 07/12/2021 |
| Provincia de Buenos Aires | Escritorio Digital                           | REVISIÓN: 01      |
|                           |                                              | PÁGINA: 9 de 21   |

| Rol: CIUDADANO 🗸 🗘                                                     | ORTU, AGUSTIN SALVADOR 🕘 🗸 |
|------------------------------------------------------------------------|----------------------------|
| No leídas                                                              |                            |
| No posee notificaciones sin lectura.                                   |                            |
| Leídas                                                                 |                            |
| <ul> <li>Envío de SMS para verificación de teléfono celular</li> </ul> |                            |
| <ul> <li>Envío de SMS para verificación de teléfono celular</li> </ul> |                            |
| <ul> <li>Envío de SMS para verificación de teléfono celular</li> </ul> |                            |
| <ul> <li>Se ha solicitado un nuevo pago</li> </ul>                     |                            |
| <ul> <li>Se ha solicitado un nuevo pago</li> </ul>                     |                            |
|                                                                        |                            |
| Ver todas las notificaciones                                           | r                          |
|                                                                        |                            |

Se despliega la siguiente pantalla y se muestran todos los mensajes:

| ESCRITORIO DIGITAL                                                                                                    | Roi: CIUDADANO 🗸 🗘 ORTU, AGUSTIN SALVADOR 🕹 🗸              |
|----------------------------------------------------------------------------------------------------|------------------------------------------------------------|
| Notificaciones                                                                                                    |                                                            |
| <ul> <li>Envío de SMS para verificación de teléfono celular</li> <li>[COLESCBA] Estimado/a, su código de verificación es: 6467</li> </ul> | Recibida el: 04-08-2021 10:09 · Leída el: 04-08-2021 10:09 |
| <ul> <li>Envío de SMS para verificación de teléfono celular</li> </ul>                                                                    | Recibida el: 04-08-2021 10:07 · Leída el: 04-08-2021 10:08 |
| <ul> <li>Envío de SMS para verificación de teléfono celular</li> </ul>                                                                    | Recibida el: 04-08-2021 10:06 - Leída el: 04-08-2021 10:17 |
| <ul> <li>Se ha solicitado un nuevo pago</li> </ul>                                                                                        | Recibida el: 30-07-2021 12:15 · Leída el: 04-08-2021 10:17 |
| <ul> <li>Se ha solicitado un nuevo pago</li> </ul>                                                                                        | Recibida el: 30-07-2021 12:14 · Leída el: 04-08-2021 10:17 |
| <ul> <li>Se ha subido un nuevo documento</li> </ul>                                                                                       | Recibida el: 08-07-2021 14:47 · Leída el: 04-08-2021 10:17 |
| <ul> <li>El comprobante de pago #2 ha sido cancelado</li> </ul>                                                                           | Recibida el: 28-06-2021 12:23 · Leída el: 04-08-2021 10:17 |

- **Perfil:** en esta sección se podrán ver/editar los datos personales y cerrar la sesión si así lo desea.

| (                                       | Gerencia de Informática y Telecomunicaciones | CÓDIGO: MI-GIT-ED |
|-----------------------------------------|----------------------------------------------|-------------------|
| Colegio de                              |                                              | FECHA: 07/12/2021 |
| ESCRIBANOS<br>Provincia de Buenos Aires | Escritorio Digital                           | REVISIÓN: 01      |
|                                         |                                              | PÁGINA: 10 de 21  |
|                                         | •<br>•                                       | ·                 |

| Rol: CIUDADANO 🗸 🗘 | ORTU, AGUSTIN SALVADOR 🧶 🗸                     |
|--------------------|------------------------------------------------|
|                    | ORTU, AGUSTIN SALVADOR<br>CUIT/CUIL<br>Nivel 3 |
|                    | Perfil                                         |
|                    | Cerrar sesión                                  |
|                    |                                                |

Para ver más información, seleccionar "Perfil":

| ESCRITORIO DIGITAL |                                                                             | Rol: CIUDADANO 🗸                  | 🗘 ortu, agustin salvador 🚨 🗸 |
|--------------------|-----------------------------------------------------------------------------|-----------------------------------|------------------------------|
|                    |                                                                             |                                   |                              |
| Perfil             | <b>Perfil</b><br>Esta información podría ser compartida con otros usuarios. |                                   |                              |
|                    | ¡Atención!     Hay modificaciones no guardadas. Presione "Guardar" para a   | iplicar los cambios.              |                              |
|                    | CUIT/CUIL                                                                   |                                   | Foto                         |
|                    | Nombres y apellidos<br>Ortu, Agustin Salvador                               |                                   |                              |
|                    | Código de Pago Electrónico<br>0000002037058719223 Copiar 🔁                  |                                   |                              |
|                    | Tipo de persona<br>HUMANA                                                   |                                   |                              |
|                    | Género (tal y como figura en tu DNI)<br>MASCULINO                           |                                   |                              |
|                    | Correo electrónico<br>Correo electrónico                                    |                                   |                              |
|                    | Teléfono                                                                    | El teléfono ingesado no es válido |                              |
|                    |                                                                             | Descarta                          | r cambios Guardar            |
|                    |                                                                             |                                   |                              |

| Colegio de<br>ESCRIBANOS<br>Provincia de Buenos Aires | Gerencia de Informática y Telecomunicaciones | CÓDIGO: MI-GIT-ED |
|-------------------------------------------------------|----------------------------------------------|-------------------|
|                                                       | Escritorio Digital                           | FECHA: 07/12/2021 |
|                                                       |                                              | REVISIÓN: 01      |
| )                                                     |                                              | PÁGINA: 11 de 21  |

Aclaración: solo se podrán modificar algunos datos (foto, correo electrónico y teléfono).

Para editar, posicionarse sobre el campo deseado, realizar las modificaciones y luego presionar "Guardar".

Aparecerá el siguiente cartel de confirmación:

|                                      | _ |
|--------------------------------------|---|
| CUIT/CUIL                            |   |
|                                      |   |
| Datos guardados correctamente        |   |
| Nombres y apellidos                  |   |
| Ortu, Agustin Salv <mark>ador</mark> |   |
|                                      |   |
| Código de Pago Electrónico           |   |
| 0000002058719222 Conjer 🕄            |   |
| 000002037038713223 Copiai E          |   |
|                                      |   |
| Tipo de persona                      |   |
| HUMANA                               |   |
|                                      |   |
| Género (tal v como figura en tu DNI) |   |
|                                      |   |
| MASCULINO                            |   |
|                                      |   |

En caso de editar la dirección de correo y/o el número celular, recibirá por ese mismo medio una solicitud de verificación:

 Para el caso de modificación de número de celular recibirá un código pin vía SMS a modo de solicitud de verificación que deberá completar en la página del escritorio digital:

| Se requiere validar su teléfono celular para continuar.<br>Para poder utilizar la aplicación, debe validar su teléfono celular. Para ello, debe ingresar el código de | verificación que recibió por medio de un SMS.                                                        |
|----------------------------------------------------------------------------------------------------|----------------------------------------------------------------------------------------------------|
| Código de verificación (4 dígitos)                                                                                                    |                                                                                                    |
| El código fue enviado a +54 221<br>Si el número es incorrecto, no recibió el mer                                                                                      | Confirmar<br>y tiene una duración de 5 minutos.<br>nsaje, o su código expiró puede reenviar el SMS . |

- En el caso del correo, recibirá una solicitud de verificación como la siguiente (se sugiere consultar la bandeja de "correo no deseado"):

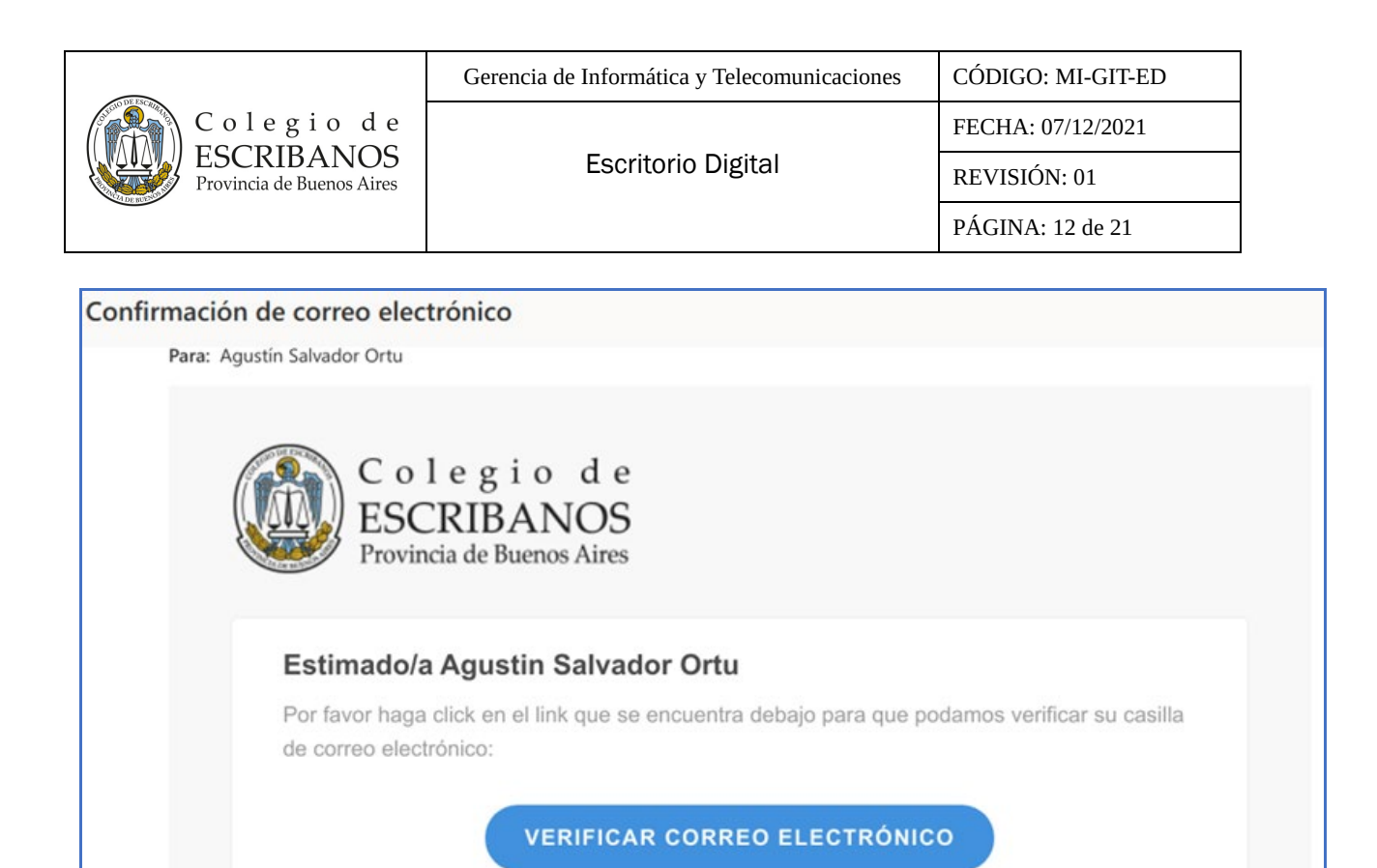

En caso de corresponder, se deberá hacer clic en "Verificar correo electrónico" y aparecerá el siguiente cartel de confirmación:

| Γ | Colegio de Escribanos de la Provincia de Bu | enos Aires                                        |
|---|---------------------------------------------|---------------------------------------------------|
| ſ | Su correo electrónico                       | @colescba.org.ar ha sido verificado exitosamente. |

| Colegio de<br>ESCRIBANOS<br>Provincia de Buenos Aires | Gerencia de Informática y Telecomunicaciones | CÓDIGO: MI-GIT-ED |
|-------------------------------------------------------|----------------------------------------------|-------------------|
|                                                       | Escritorio Digital                           | FECHA: 07/12/2021 |
|                                                       |                                              | REVISIÓN: 01      |
| •                                                     |                                              | PÁGINA: 13 de 21  |

#### ANEXO

#### Acceso Directo desde Celular o Tablet:

Para crear un acceso directo de la página en el celular:

#### Dispositivos con Android:

1- Desde el navegador de Google, abrir la página y hacer clic los tres puntos situados en la parte superior derecha:

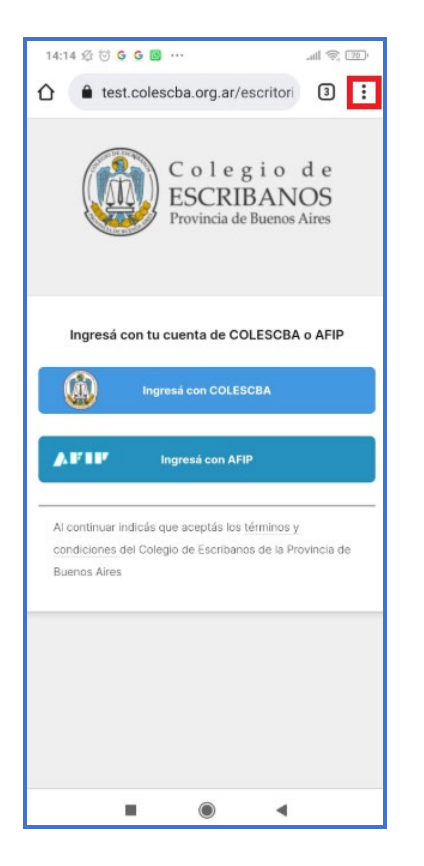

2- Seleccionar "Agregar a la pantalla principal":

|                           | Gerencia de Informática y Telecomunicaciones | CÓDIGO: MI-GIT-ED |
|---------------------------|----------------------------------------------|-------------------|
| Colegio de                |                                              | FECHA: 07/12/2021 |
| Provincia de Buenos Aires | Escritorio Digital                           | REVISIÓN: 01      |
|                           |                                              | PÁGINA: 14 de 21  |
|                           |                                              |                   |

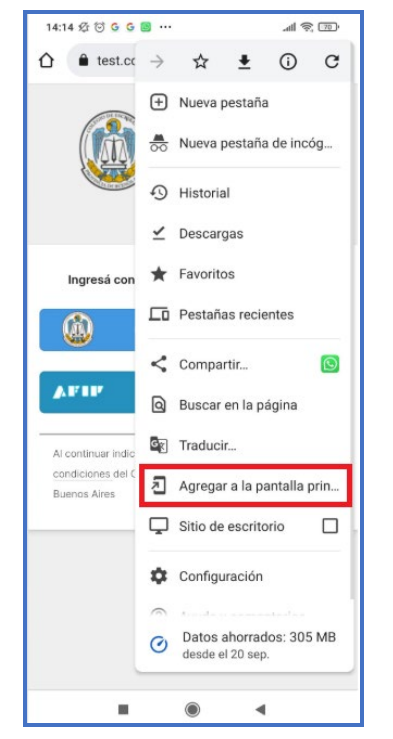

3- Aparecerá el nombre por defecto de la página web, pero se puede cambiar presionando sobre el mismo:

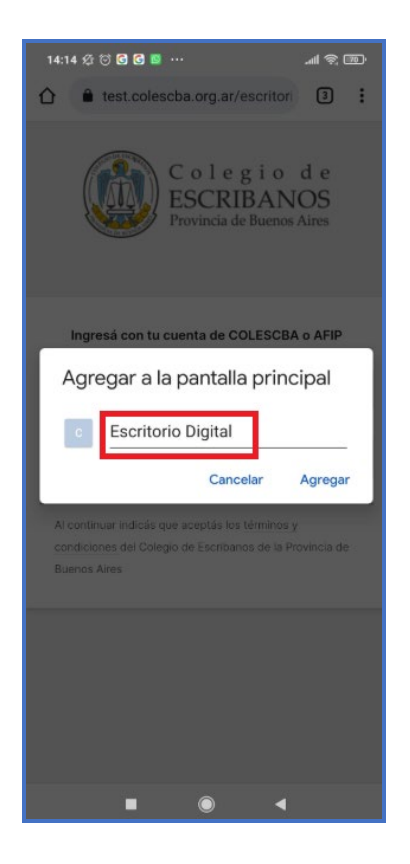

4- Pulsar "Agregar":

|                           | Gerencia de Informática y Telecomunicaciones | CÓDIGO: MI-GIT-ED |
|---------------------------|----------------------------------------------|-------------------|
| Colegio de                | Escritorio Digital                           | FECHA: 07/12/2021 |
| Provincia de Buenos Aires |                                              | REVISIÓN: 01      |
| )                         |                                              | PÁGINA: 15 de 21  |
|                           |                                              |                   |

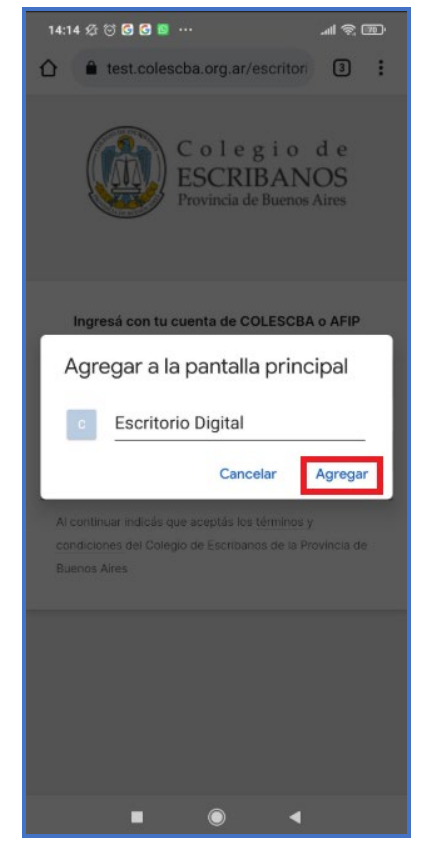

## Dispositivos con iOS:

**Aclaración:** en caso de poseer un dispositivo con un sistema operativo iOS 15, se deben realizar primeramente los pasos A a F. Si se posee una versión anterior del sistema operativo, desestimar los puntos A a F y realizar directamente los puntos 1 a 6.

- A- Abrir la aplicación de configuración (settings app).
- **B-** Toque su nombre en la parte superior.

|                                                       | Gerencia de Informática y Telecomunicaciones | CÓDIGO: MI-GIT-ED |
|-------------------------------------------------------|----------------------------------------------|-------------------|
| Colegio de<br>ESCRIBANOS<br>Provincia de Buenos Aires | Escritorio Digital                           | FECHA: 07/12/2021 |
|                                                       |                                              | REVISIÓN: 01      |
|                                                       |                                              | PÁGINA: 16 de 21  |
|                                                       |                                              |                   |

| 4:28        |                                         | я I.      |   |
|-------------|-----------------------------------------|-----------|---|
| Set<br>Q Se | tings<br>arch                           |           | Ţ |
|             | M Potuck<br>Apple ID, iCloud, Media & I | Purchases | 2 |
| Soft        | vare Update Available                   | 0         |   |
| E           | Airplane Mode                           | •         |   |
| 2           | Wi-Fi                                   |           |   |
| 8           | Bluetooth                               | On        |   |
| 99          | Cellular                                |           |   |
| 0           | Personal Hotspot                        |           |   |
|             | Notifications                           |           |   |
|             | Sounds & Haptics                        |           |   |
|             | Focus                                   |           |   |
|             |                                         |           |   |

C- Elegir iCloud.

| 4:28    | 1                                                                                     | al ≎ ■                                                                                                    |
|---------|---------------------------------------------------------------------------------------|----------------------------------------------------------------------------------------------------|
| < Setti | ings Apple ID                                                                         | i                                                                                                    |
|         | EDIT                                                                                  |                                                                                                    |
|         | M Potuck                                                                              |                                                                                                    |
| Nan     | ne, Phone Numbers, Email                                                              |                                                                                                    |
| Pas     | sword & Security                                                                      | / x                                                                                                    |
| Pay     | ment & Shipping                                                                       | Apple Pay >                                                                                                    |
| Sub     | scriptions                                                                            | >                                                                                                    |
|         |                                                                                       |                                                                                                    |
|         |                                                                                       | A REAL PROPERTY AND A REAL PROPERTY AND A REAL PROPERTY A REAL PROPERTY AND A REAL PRO |
|         | iCloud                                                                                | 2 TB >                                                                                                    |
|         | iCloud<br>Media & Purchases                                                           | 2 TB >                                                                                                    |
|         | iCloud<br>Media & Purchases<br>Find My                                                | 2 TB >                                                                                                    |
|         | iCloud<br>Media & Purchases<br>Find My<br>Family Sharing                              | 2 TB >                                                                                                    |
|         | iCloud<br>Media & Purchases<br>Find My<br>Family Sharing                              | 2 TB ><br>><br>><br>. >                                                                                                    |
|         | ICloud<br>Media & Purchases<br>Find My<br>Family Sharing                              | 2 TB ><br>><br>><br>. >                                                                                                    |
|         | I Cloud<br>Media & Purchases<br>Find My<br>Family Sharing<br>Bathroom<br>HomePod mini | 2 TB ><br>><br>><br>><br>><br>>                                                                                                    |

D- Tocar Retransmisión privada (Private Relay).

|                           | Gerencia de Informática y Telecomunicaciones | CÓDIGO: MI-GIT-ED |
|---------------------------|----------------------------------------------|-------------------|
| Colegio de                | Escritorio Digital                           | FECHA: 07/12/2021 |
| Provincia de Buenos Aires |                                              | REVISIÓN: 01      |
|                           |                                              | PÁGINA: 17 de 21  |
|                           |                                              |                   |

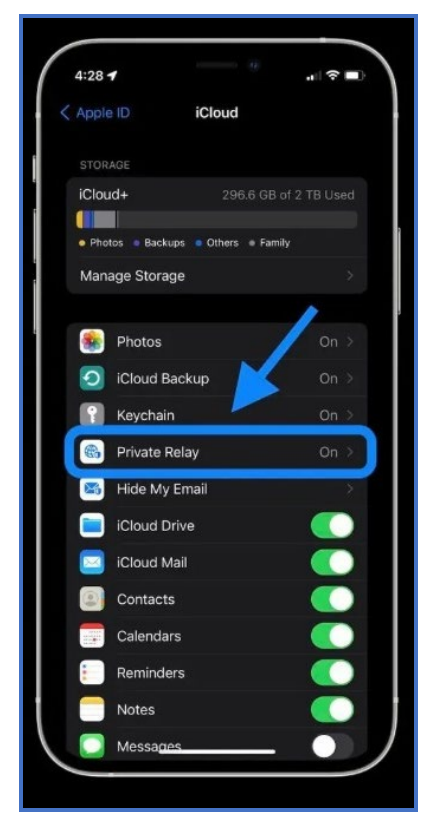

E- Tocar el interruptor para activar / desactivar la retransmisión privada de iCloud (on/ off).

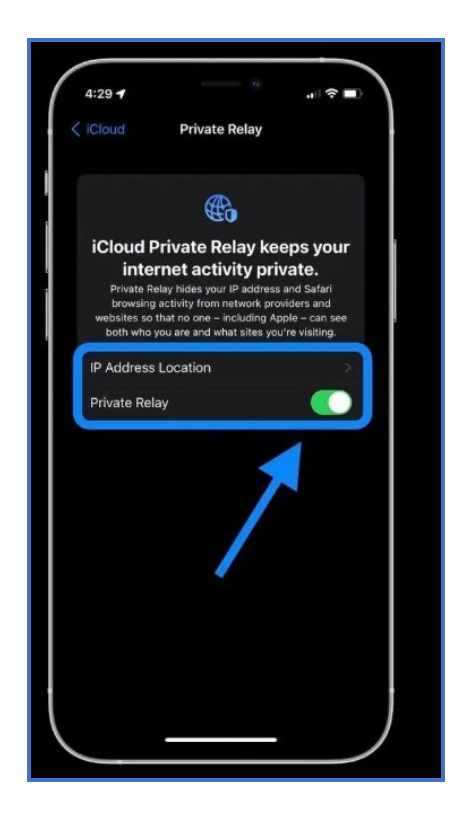

| Colegio de<br>ESCRIBANOS<br>Provincia de Buenos Aires | Gerencia de Informática y Telecomunicaciones | CÓDIGO: MI-GIT-ED |
|-------------------------------------------------------|----------------------------------------------|-------------------|
|                                                       | Escritorio Digital                           | FECHA: 07/12/2021 |
|                                                       |                                              | REVISIÓN: 01      |
| <b>)</b>                                              |                                              | PÁGINA: 18 de 21  |

F- Cuando está activado, también puede elegir "Mantener la ubicación general" ("Maintain General Location"), que es el valor predeterminado, o cambiarlo a "Usar país y zona horaria" ("Use Country and Time Zone"). Este último es más privado aún, pero puede eliminar parte del contenido local en Safari.

En Mac, si está ejecutando macOS Monterey, dirigirse a Preferencias del sistema> ID de Apple> iCloud> Retransmisión privada.

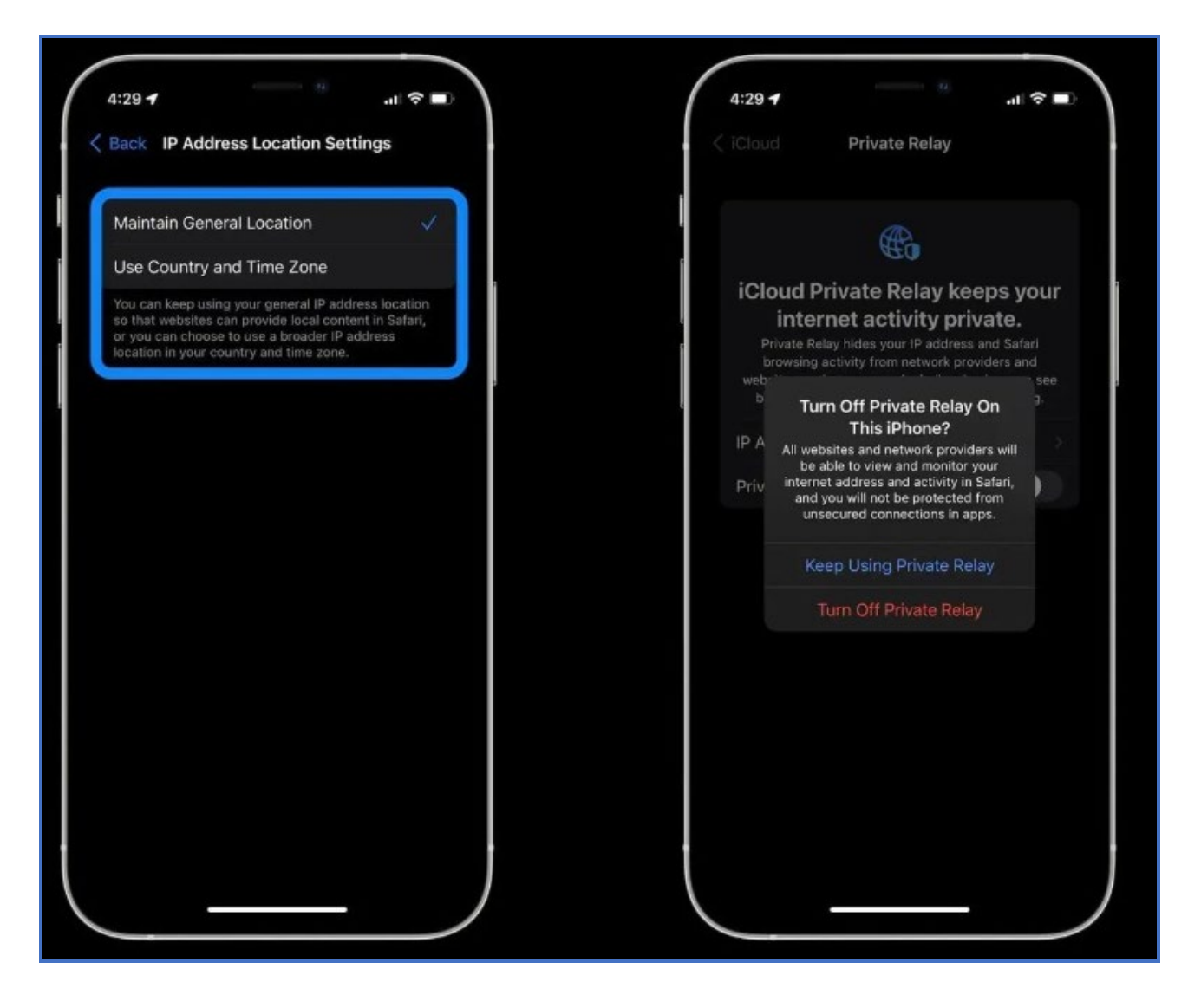

- 1- Desde el Safari, abrir la página deseada.
- 2- Pulsar el botón de compartir (el ícono central de la barra inferior):

|                           | Gerencia de Informática y Telecomunicaciones | CÓDIGO: MI-GIT-ED |
|---------------------------|----------------------------------------------|-------------------|
| Colegio de                | Escritorio Digital                           | FECHA: 07/12/2021 |
| Provincia de Buenos Aires |                                              | REVISIÓN: 01      |
|                           |                                              | PÁGINA: 19 de 21  |
|                           |                                              |                   |

| 📲 Movistar 🗢                           | 12:40                                                         |                                 | 50 %           |
|----------------------------------------|---------------------------------------------------------------|---------------------------------|----------------|
| AА                                     | AA 🔒 test.colescba.org.ar                                     |                                 | C              |
| Ű                                      | C o l e<br>ESCRI<br>Provincia d                               | g i o d<br>BANC<br>e Buenos Ai  | e<br>)S<br>res |
| Ingresá                                | con tu cuenta de C<br>Ingresá con COLE                        | OLESCBA o                       | AFIP           |
| AP1P                                   | Ingresá con Al                                                | FIP                             |                |
| Al continua<br>condicione<br>de Buenos | ir indicás que aceptás l<br>is del Colegio de Escrib<br>Aires | os términos y<br>anos de la Pro | vincia         |
| <                                      | > 🗅                                                           | Ш                               | G              |

3- Seleccionar la página deseada:

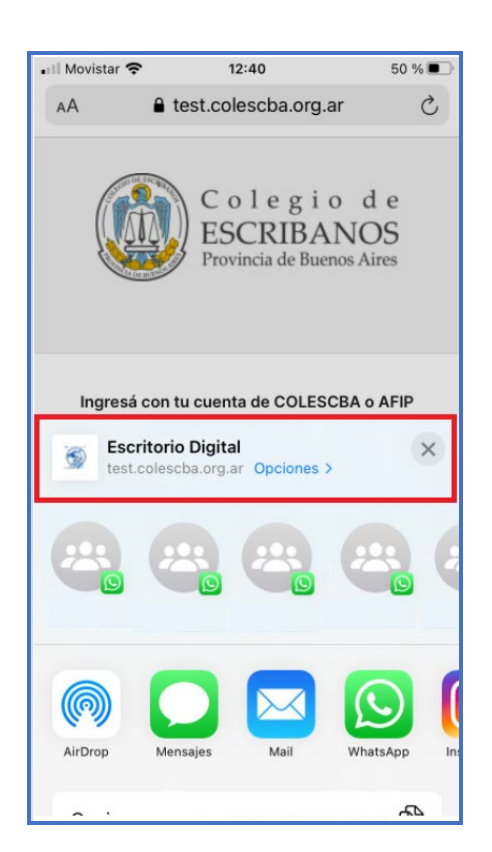

|                           | Gerencia de Informática y Telecomunicaciones | CÓDIGO: MI-GIT-ED |
|---------------------------|----------------------------------------------|-------------------|
| Colegio de                | Escritorio Digital                           | FECHA: 07/12/2021 |
| Provincia de Buenos Aires |                                              | REVISIÓN: 01      |
|                           |                                              | PÁGINA: 20 de 21  |

4- Presionar "Agregar a Inicio":

| III Movistar 🗢 12:40                                    | 50 % 🔲  |
|---------------------------------------------------------|---------|
| S Escritorio Digital<br>test.colescba.org.ar Opciones > | ×       |
| Copiar                                                  | ¢       |
| Agregar a lecturas                                      | 00      |
| Agregar a marcadores                                    | Ш       |
| Agregar a Favoritos                                     | ☆       |
| Buscar en la página                                     | Q       |
| Agregar a Inicio                                        | +       |
| Marcado                                                 | $\odot$ |
| Imprimir                                                | Ē       |
| Guardar en Dropbox                                      | ¥       |
| Editar acciones                                         |         |

5- Aparecerá el nombre por defecto de la página web, pero se puede cambiar presionando sobre el mismo:

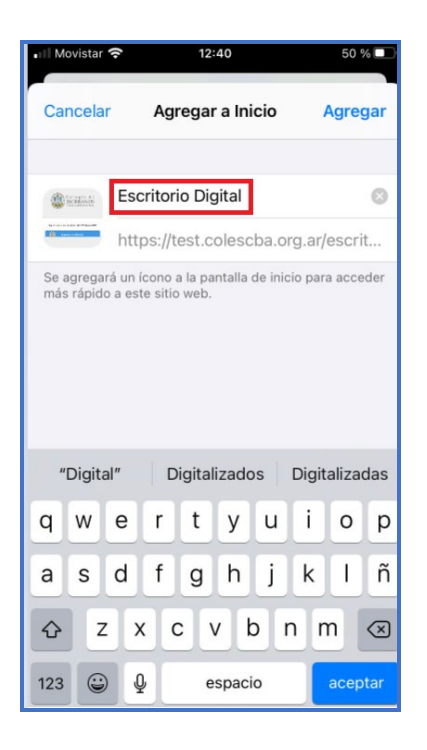

|                           | Gerencia de Informática y Telecomunicaciones | CÓDIGO: MI-GIT-ED |
|---------------------------|----------------------------------------------|-------------------|
| Colegio de                | Escritorio Digital                           | FECHA: 07/12/2021 |
| Provincia de Buenos Aires |                                              | REVISIÓN: 01      |
|                           |                                              | PÁGINA: 21 de 21  |
|                           |                                              |                   |

6- Pulsar "Agregar a Inicio":

| •III Movistar         | ¢          | 12:40      |          | 50 % 🗖      |
|-----------------------|------------|------------|----------|-------------|
| Cancela               | r Agre     | egar a Ini | cio      | Agregar     |
| Company da<br>Manager | Escritorio | o Digital  |          | 0           |
| terarratik france     | https://te | est.colesc | ba.org.a | ar/escrit   |
| "Digita               | al″ Di     | gitalizado | os Dig   | gitalizadas |
| q w                   | e r        | t y        | ui       | o p         |
| a s                   | d f        | g h        | j k      | lĩ          |
| ۍ z                   | x c        | v k        | o n      | m 🗷         |
| 123 😅                 |            | espaci     | 0        | aceptar     |